## Ⅱ.支払情報の閲覧方法

 川西市支払情報 WEB 通知システムの URL にアクセスする。 URL: https://meisai.lg-payment.com/kawanishi/ ※川西市ウェブサイトの支払のお知らせについて(川西市支払情報 WEB 通知システム)のページか らも入ることができます。

2. システムにログインする

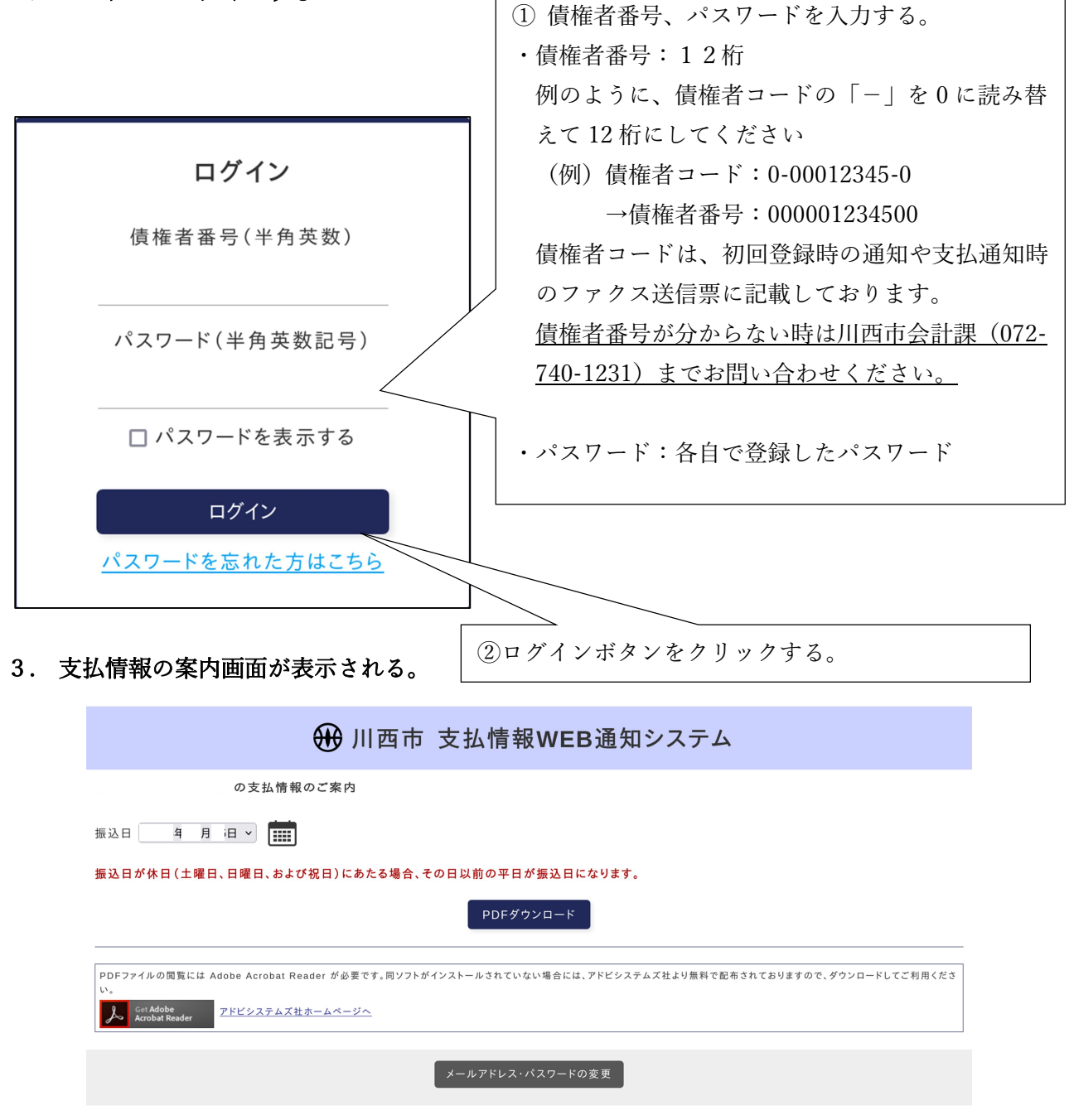

4. 確認したい振込日を選択し、PDFダウンロードボタンをクリックする。

|   | 🕀 川西市 支払情報WEB通知システム                                                                                                    |
|---|----------------------------------------------------------------------------------------------------|
|   | の支払情報のご案内                                                                                                    |
| 1 | 振込日 2024年06月06日 > 1                                                                                                    |
|   | 振込日が休日(土曜日、日曜日、および祝日)にあたる場合、その日以前の平日が振込日になります。                                                                                                    |
|   | (2) PDFダウンロード                                                                                                    |
|   | PDFファイルの閲覧には Adobe Acrobat Reader が必要です。同ソフトがインストールされていない場合には、アドビシステムズ社より無料で配布されておりますので、ダウンロードしてご利用くださ<br>い。<br>Cet Adobe<br>Acrobat Reader アドビシステムズ社ホームページへ |
|   | メールアドレス・パスワードの変更                                                                                                    |

①振込日のタブから選択するか、カレンダーの画像をクリックして、支払日を指定してください。
②PDF ダウンロードダウンロードボタンをクリックしてください。

## 5. 支払情報を PDF 形式で表示して確認する。

※支払情報は、支払日の3営業日前に登録されます ※令和7年3月31日以降の支払日のもので、過去1年分の支払情報が閲覧可能です。